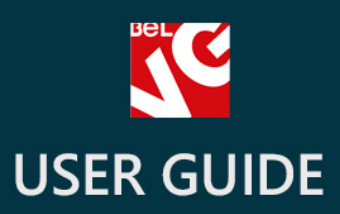

# Holiday Sales

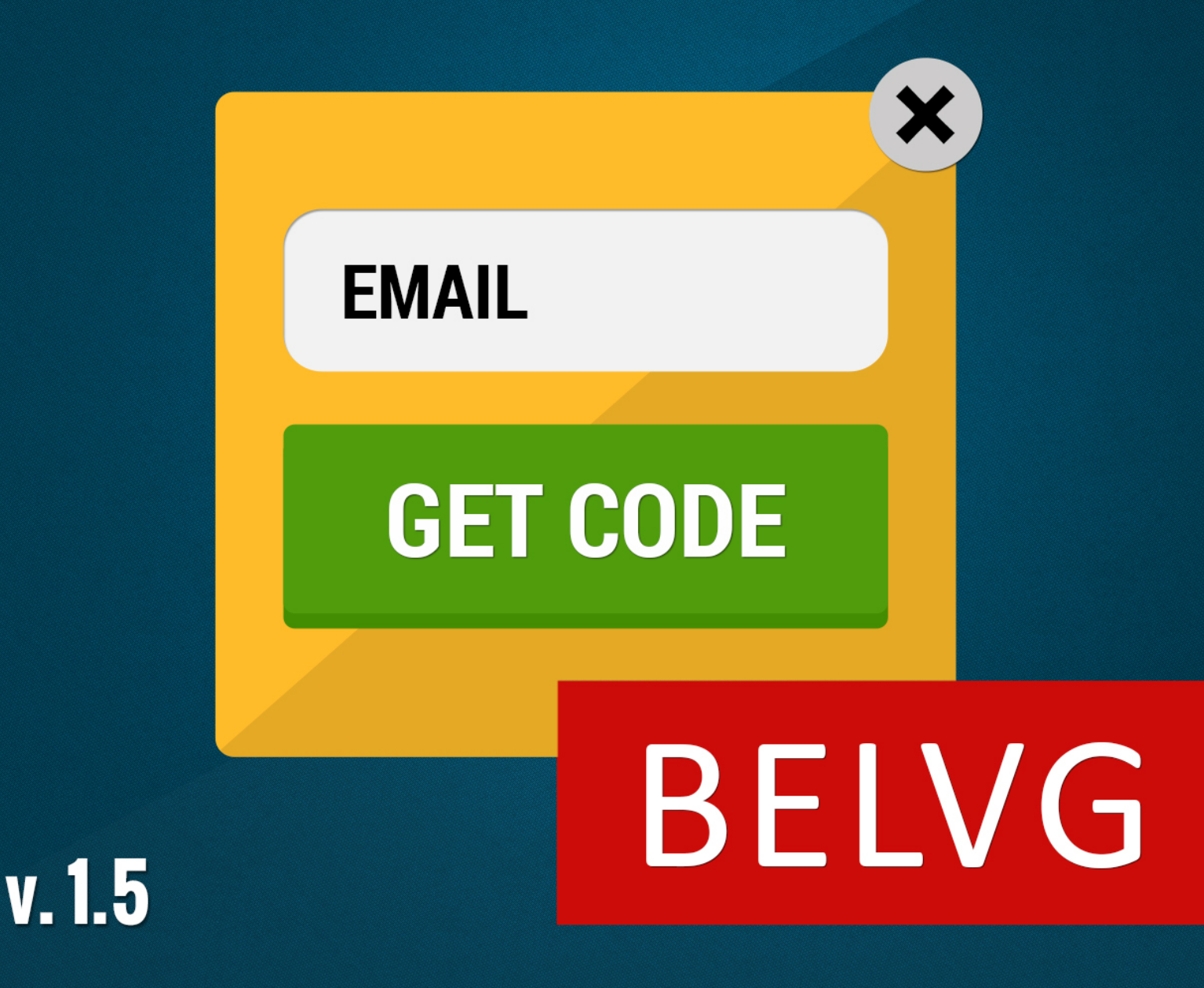

OUR SUPPORT TEAM: STORE@BELVG.COM, SKYPE: STORE.BELVG

# **Table of Contents**

| Introduction to Holiday Sales    | 3  |
|----------------------------------|----|
| How to Install and Deactivate    | 4  |
| How to Configure                 | 5  |
| How to edit e-mail templates     | 8  |
| How to create a new promo coupon | 10 |
| How to Use                       | 12 |

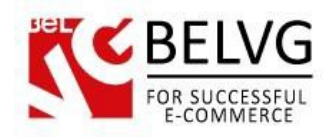

# **1. Introduction to Holiday Sales**

If you want to attract your customers' attention to a specific promotion or special offer which you are running on your web-store then this module is exactly what you need. **Prestashop Holiday Sales** extension will let you create special promo pop-ups on your pages where you will be able to spread news about your sales campaigns and offer promo codes for your customers.

### Key features:

- Create pop-ups to promote your sales and special offers;
- Pop-ups are displayed on every website page;
- Set time and date of your special offer when you want pop-ups to appear on your website;
- Assign specific set of products for each pop-up block;
- Unlimited number of blocks to create;
- Export list of subscribers' e-mail addresses into Excel;

### **Overall information**

Holiday Sales module is an extension which has been designed to help you run special offers and promotional campaigns. The best way to run a sale campaign is to attract maximum number of customers.

That is why **Holiday Sales** creates a special promo window which pops-up on every page and where you can display all the necessary information to run a successful sale: show up promoted goods and items under the offer, offer visitors a promo code, collect and create a database of your visitors' e-mails for your future campaigns!

Default module settings allow you not only to create a simple pop-up, but even to arrange time and date when that very block should be visible on your website, so you will be able to plan and create all your future campaigns in advance with just a few clicks!

So, do not waist your time since many more holidays are coming! Get your Holiday Sales module right now and create a successful promo campaign!

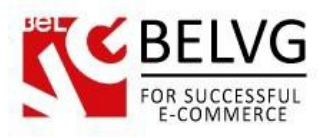

# 2. How to Install and Deactivate

### How to Install

- 1. Set 777 or 0777 on the folders: **'/modules/'** Important! Change all permissions back after installation.
- 2. Go to **Modules** -> **Add a module from my computer** -> Choose the file (**belvg\_holidaysales.zip**) -> Upload this module. Choose module in section **Front Office Features** and install it.
- 3. Go to Advanced Parameters -> Performance -> click the Clear Smarty Cache button

### **How to Deactivate**

Click the button **Disable in Modules -> Front Office Features**.

To remove the extension form the server, press **Delete in Modules** -> **Front Office Features**.

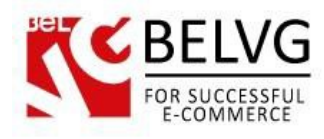

# 3. How to Configure

To enable and configure the module log into your Prestashop administration panel and go to **Modules -** > **Holiday Sales Blocks.** 

This section contains and displays the list of all sales blocks.

| Updat     | Orders & Customers       | 🚡 Price Rules 🔍 Shipping 🛛 | Cocalization 🔅 Modules | Preferences Parameters PA                                                                                                    | dministration | 💼 Stats |                        |                        |         |
|-----------|--------------------------|----------------------------|------------------------|----------------------------------------------------------------------------------------------------|---------------|---------|------------------------|------------------------|---------|
| odule     | s > Holiday Sales        | Blocks                     | Click A                | Add New to create                                                                                                    | a nev         | v bloc  | k                      | $\rightarrow$          | Add new |
| 1/1 0     | Display 50 🔪 / 5 result( | s)                         |                        |                                                                                                    |               |         |                        | Filt                   | er Res  |
| TD<br>▼ A | Block name               | Rule name                  | Coupon Code            | Products<br>▼▲                                                                                                    | Status        | Delay   | From date              | lo date<br>▼▲          | Action  |
|           |                          |                            |                        |                                                                                                    |               |         | From                   | From                   |         |
|           |                          |                            |                        |                                                                                                    | 💌             |         |                        |                        | -       |
|           |                          |                            |                        |                                                                                                    |               |         | То                     | 10                     |         |
| 1         | Special event!           | Test                       | GVT4S5AC               | iPod Nano¤Shure SE210 Sound-Isolating<br>Earphones for iPod and iPhone¤iPod shuffle<br>¤iPod touch¤                                                                                                    | ×             | 500     | 10/24/2013<br>00:00:00 | 10/31/2013<br>00:00:00 | 2 6     |
| 3         | Disabled Block           | Test 2                     | 4LR0AVGA               | iPod Nano¤Shure SE210 Sound-Isolating<br>Earphones for iPod and iPhone¤                                                                                                    | ×             | 200     | 10/3/2013<br>00:00:00  | 10/31/2013<br>00:00:00 | 28      |
| 4         | Expired Block            | Test                       | GVT4S5AC               | iPod Nano¤                                                                                                    | -             | 0       | 10/1/2013<br>00:00:00  | 10/2/2013 00:00:00     | 26      |
| 5         | Valid                    | Test                       | GVT4S5AC               |                                                                                                    | ×             | 100     | 10/1/2013<br>00:00:00  | 10/31/2013<br>00:00:00 | 26      |
| 6         | Halloween                | Test                       | GVT4S5AC               | iPod Nano (ref: demo_1)¤iPod shuffle (ref:<br>demo_2)¤Shure SE210 Sound-Isolating<br>Earphones for iPod and iPhone (ref:<br>demo_7)¤Shure SE210 Sound-Isolating<br>Earphones for iPod and iPhone (ref: demo_7)¤ | *             | 100     | 10/28/2013<br>00:00:00 | 11/1/2013 00:00:00     | 2       |

To create a new block click Add New.

The section will offer the following settings to configure:

- Name name your new block;
- Status click Yes to enable this block;
- **Product** choose the products which will be displayed and offered under this block. Start typing the name for each product to launch the quick search dropdown list to select products from;

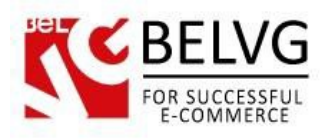

- Coupon select coupon codes which will be used in this block;
- From Date specify the date when the promo starts;
- To Date indicate the date when the promo ends;
- Delay set delay in milliseconds when the block should pop-up after a page is loaded;
- Content create a promo text which will be displayed in the pop-up;
- Custom CSS use CSS tags to create custom style for your new block.

| Block Name:            | Halloween<br>• Yes O No                                                                                                    | Name the block and select end<br>make it available on the front                                                       | able to<br>end    |
|------------------------|----------------------------------------------------------------------------------------------------|----------------------------------------------------------------------------------------------------|-------------------|
| Coupon:                | IPod Nano (ref. demo_1)                                                                                                    | Start typing in this field to the dropdown list of product choose from                                                | launch<br>ts to   |
| From date:<br>To date: | 2013-10-28 00:00:00<br>Server time:Mon, a8 Oct 2013 05:42:00<br>2013-11-01 00:00:00                                                                                                    | Set time and dat<br>your promo cam                                                                                    | te of<br>paign    |
| Content                | Server time: Mon, sé Oct 2013 05:42:00<br>100<br>In milliacomds<br>Syles Paragraph<br>X Lo Paragraph<br>Cet your special Hallowwen spooky-promo coor<br>listed items at super-territyingly low price! | becify time when the block should p<br>fter the webpage is loaded<br>for for former of the second purchase any of the | оорир             |
|                        | Path: p » span » strong                                                                                                    |                                                                                                    |                   |
| Custom CSS:            |                                                                                                    | Create prow<br>for your can                                                                                           | no text<br>npaign |
| * Required field       |                                                                                                    |                                                                                                    |                   |

Once you are finished with the settings click **Save** and the new block will be available in the list and ready to work!

Now go to **Modules -> Holiday Sales Email Address** section. This section contains the list of your customers who have subscribed to your campaign to get their promo code.

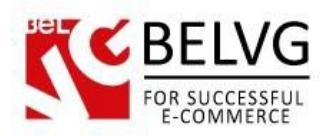

| atalog | 🛒 Orders & Customers 🏾 🐺 Price Ru | les 💭 Shipping 🥝 Localization | Modules 🔀 Preferences 🤌 Ad | vanced Parameters 🄑 Administ | ration 💼 Stats |                     |
|--------|-----------------------------------|-------------------------------|----------------------------|------------------------------|----------------|---------------------|
| lodul  | oo y Holiday Salaa Email /        | Adrossos                      |                            |                              |                |                     |
| loquie | es > Holiday Sales Email A        | Addresses                     |                            |                              |                | Export              |
| e1/1   | Display 50 💌 / 2 result(s)        |                               |                            |                              |                | Filter Rese         |
| ID     | Email                             | Customer                      | Rule name                  | Coupon Code                  | Block name     | Date                |
| •      | **                                | ••                            | **                         | ••                           | **             | From                |
|        |                                   |                               |                            |                              |                | To                  |
| 1      | simon_90@mail.ru                  |                               | Test                       | GVT4S5AC                     | Special event! | 10/18/2013 09:13:03 |
| 2      | alexandr.simonchik@gmail.com      | A. Simonchik                  | Test                       | GVT4S5AC                     | Special event! | 10/18/2013 09:23:17 |

Here you can see the basic information about each customer and also export the whole list into an

Excel file.

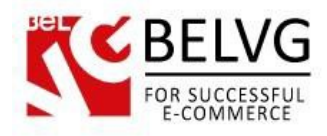

### How to edit e-mail templates?

After a customer subscribes to get a promo code he receives a default e-mail message with the promo code to the e-mail address which he has speicifed.

If you want to customize your e-mail templates and make them more attractive you can go to Localization - > Translations section -> select Email Templates Translations and click the flag button.

|                                                                                                    | Price Rules www.shipping                                           | 🕼 Localization 🌸 I      | Modules 😡 Preferenc     | es 🥜 Advanced Parameter         | rs 🔑 Administration 🔒 Stats       |
|----------------------------------------------------------------------------------------------------|--------------------------------------------------------------------|-------------------------|-------------------------|---------------------------------|-----------------------------------|
| ocalization > Translation                                                                                                    | IS                                                                 |                         |                         | Select Ema                      | ail Templates                     |
| Modify translations                                                                                                    |                                                                    | /                       |                         | Translation                     | ns and click                      |
| Here you can modify translations for                                                                                                    | every line of code insid                                           | le PrestaStop           |                         | the flag bu                     | tton                              |
| First, select a section (such as Back (                                                                                                    | Office or Installed modu                                           | les), any then click th | ne flag representing t  | to a dif Hop                    | edit.                             |
|                                                                                                    |                                                                    |                         |                         | LU EAIL LINE                    | Lemplales                         |
| Email templates translations 💽 d                                                                                                    | lefault                                                            | ••                      |                         | lo eur ine                      | templates                         |
| Email templates translations 💌 d                                                                                                    | lefault                                                            |                         |                         | co eair the                     | templates                         |
| Email templates translations                                                                                                    | lefault [                                                          |                         |                         | co earc che                     | iempiates                         |
| Email templates translations  and d canslation exchange and d / Update a language                                                                                                    | lefault [                                                          |                         |                         | LO EUIL LNE                     | iempiates                         |
| Email templates translations  Comparison of the strange definition of the strange definition of  | directly from the Presta                                           | Shop website here:      |                         | co earc cre                     | iempiates                         |
| Email templates translations  Caraanslation exchange Caraanslation exchange Caraanslation e | lefault<br>directly from the Presta<br>ing language pack, all of y | Shop website here:      | tion's in the theme nam | ed "Default" will be lost. This | s includes Front Office expressio |

In the list of templates find ad click Emails for **belvg\_holidaysales module** link which will open the templates which you an edit and customize.

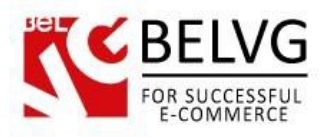

| nails for <i>belvg_holidaysales</i> module | - 0 missing translation(s) on 2 template(s) for English (English):                                       |  |
|--------------------------------------------|----------------------------------------------------------------------------------------------------|--|
| Subject for send_coupor                    | χ Congratulations!!! Your coupon code is there                                                           |  |
| send_coupon.htm                            | Il "title" tag: Message from (shop_name)<br>Message from (shop_name)                                     |  |
|                                            |                                                                                                    |  |
| He                                         |                                                                                                    |  |
| TH<br>{c                                   | ere is your personal coupon code, you can use it during checkout process:<br>oupon_code}. {coupon_valid} |  |
| Co                                         | oupon description: {coupon_description}                                                                  |  |
|                                            |                                                                                                    |  |
|                                            |                                                                                                    |  |
|                                            |                                                                                                    |  |
|                                            |                                                                                                    |  |
|                                            |                                                                                                    |  |
|                                            |                                                                                                    |  |
|                                            |                                                                                                    |  |

As soon as you are ready with the cusomizations click the **Save** button and your new template will be applied.

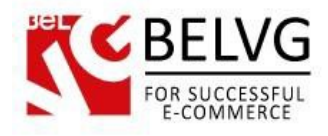

### How to create a new promo coupon?

To generate a new coupon for your promo campaign go to **Price Rules -> Cart Rules** and click **Add New.** 

| rice f | Rules > Cart Rule    | es Click    | g wolcocalization and Modules (<br>this button to | generate a ne | arameters <i>P</i> Administration <b>L</b> Stat |                   | ) 🔯    |
|--------|----------------------|-------------|---------------------------------------------------|---------------|-------------------------------------------------|-------------------|--------|
| ge 1 / | 1   Display 50 💌 / 4 | 4 result(s) |                                                   |               |                                                 | Add new<br>Filter | Rese   |
| ID     | Name                 | Priority    | Code                                              | Quantity      | Until                                           | Status            | Action |
|        |                      |             |                                                   |               |                                                 | 💌                 |        |
| 4      | Halloween code       | 1           | 3CDAG6LA                                          | 1             | 2013-11-30 05:00:00                             | ~                 | 28     |
| 3      | Disabled             | 1           | 9BT9H9I9                                          | 1             | 2013-10-31 15:26:48                             | ×                 | 2      |
| 2      | Test 2               | 1           | 4LR0AVGA                                          | 1             | 2013-10-31 15:26:20                             | ×                 | 2 🗎    |
|        | Test                 | 1           | GVT4S5AC                                          | 1             | 2013-11-16 11:00:00                             | ×                 | 2 🗎    |

Then set the coupon configurations such as name and description, validity period, amount of discount applied and other rules which you find necessary for you and click **Save** to finish and apply the changes.

After that the coupon will be availabe to use for your new promo or sales campaign.

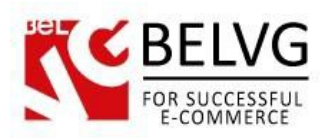

| rice Rules          | Cart Rules            | Save Back to list Save and stay Help                                                                                                    |
|---------------------|-----------------------|----------------------------------------------------------------------------------------------------|
| formation           | Cart-rule information |                                                                                                    |
| onditions<br>ctions | Nan                   | Halloween This will be displayed in the cart summary, as well as on the invoice.                                                                                                    |
|                     | Descripti             | Special promotion code for Halloween                                                                                                    |
|                     |                       | For your eyes only. This will never be displayed to the customer.                                                                                                    |
|                     | Co                    | Ite         3CDAG6LA         (Click to generate random code)           Caution! The rule will automatically be applied if you leave this field blank.                                                                                                    |
|                     | Highlig               | ht<br>If the voucher is not yet in the cart, it will be displayed in the cart summary.                                                                                                    |
|                     | Partial u             | e • • × • × • ×<br>Only applicable if the voucher value is greater than the cart total.<br>If you do not allow partial use, the voucher value will be lowered to the total order amount. If<br>you allow partial use, however, a new voucher will be created with the remainder. |
|                     | Prior                 | ty       1         Cart rules are applied by priority. A cart rule with a priority of "1" will be processed before a cart rule with a priority of "2".                                                                                                    |
|                     | Stat                  | is 🖲 🖌 🔾 🗙                                                                                                    |

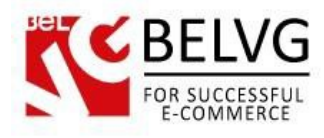

# 4. How to Use

Now let's see how the module actually works and what kind of pop-ups your customers will see on your website.

After you create and enable a new block it will automatically pop-up on your website on every page within the time period you indicated in the block settings.

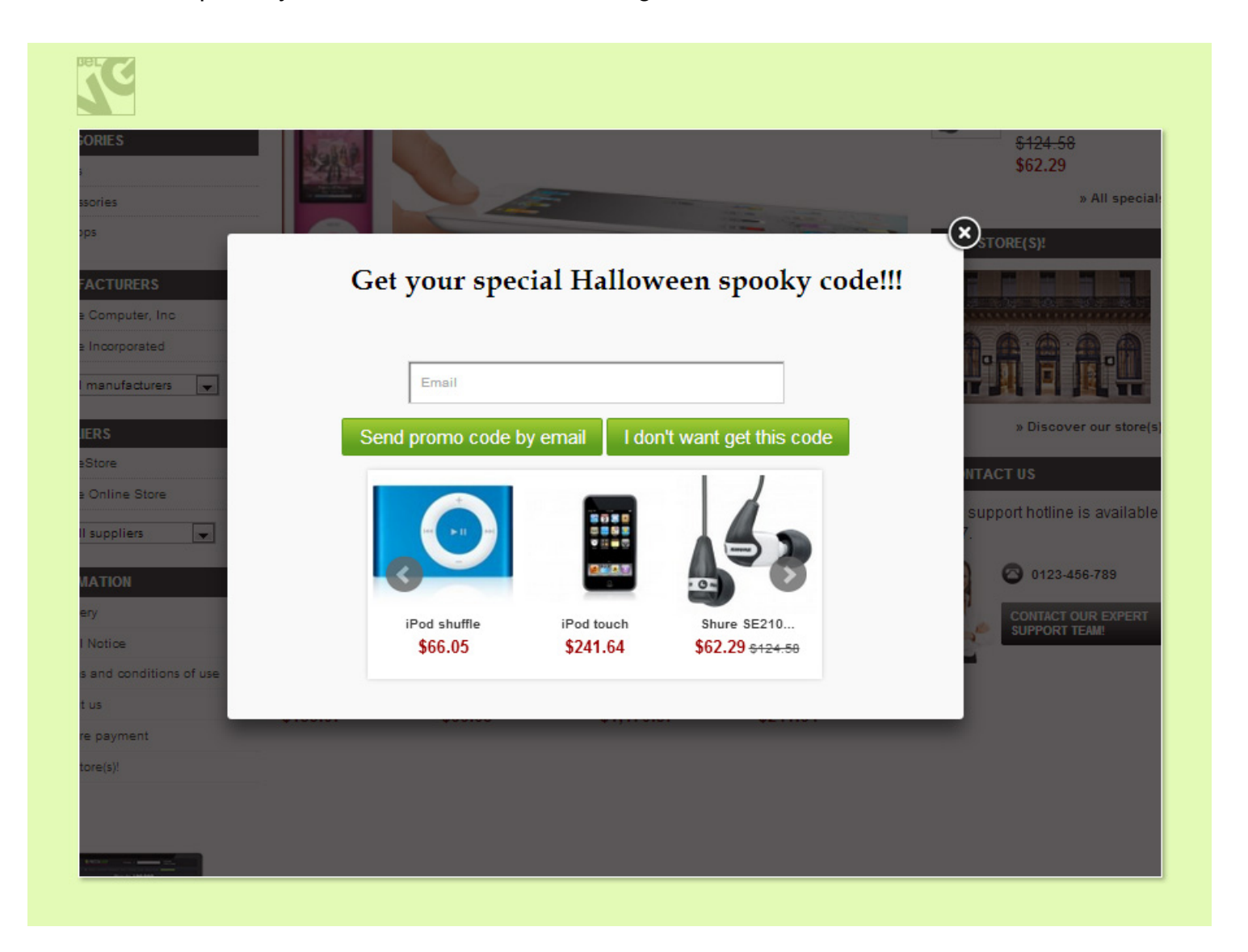

The pop-up will display a slider block with the goods which you are promoting, the field to enter an email address to get a promo code and your promo text.

Once a customer fills in the field, an e-mail with the promo code will be sent to his address.

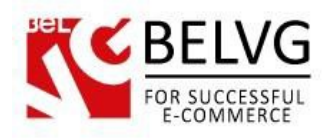

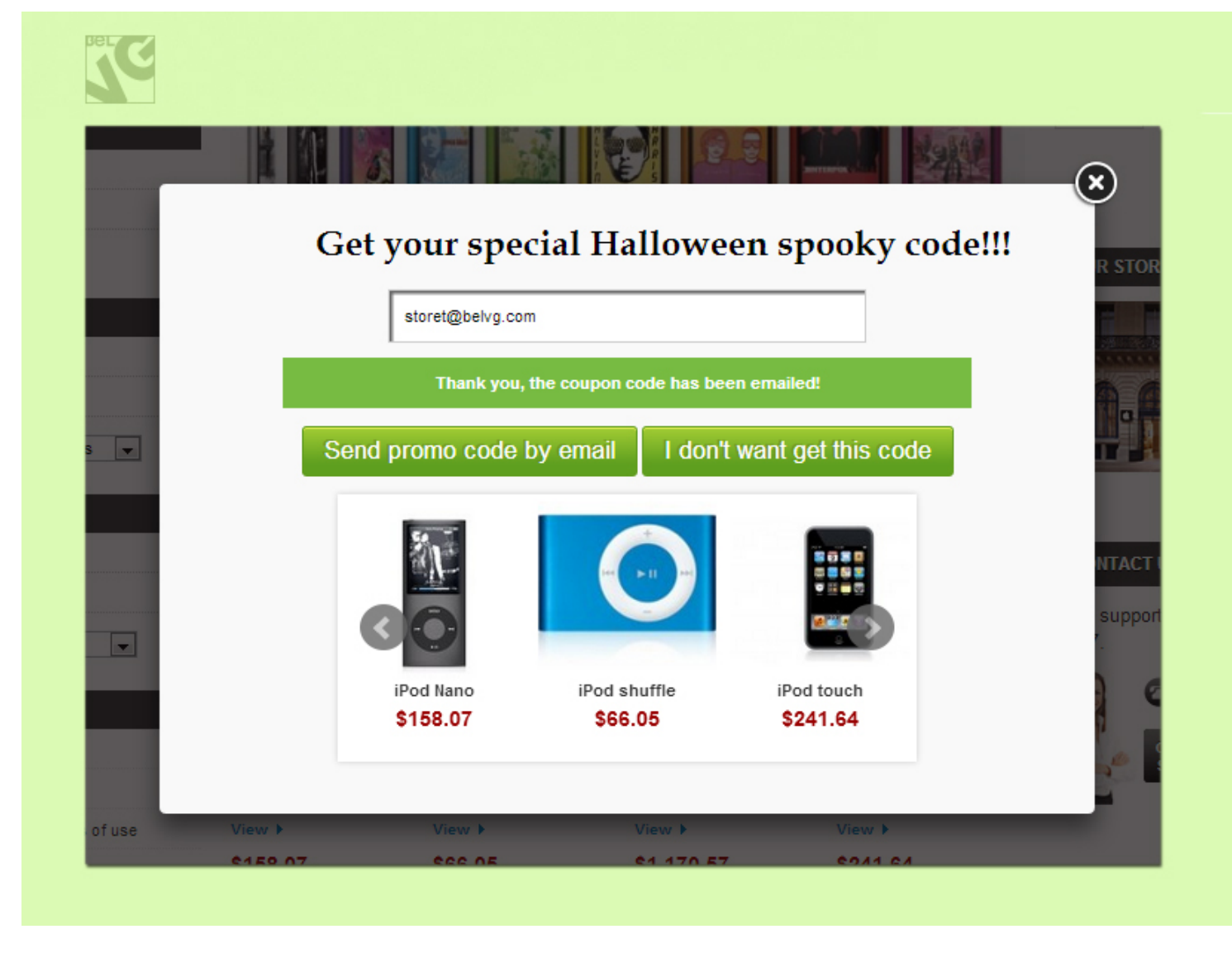

Do you have questions about extension configurations?

Contact us and we will help you in a moment.

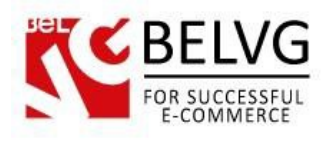

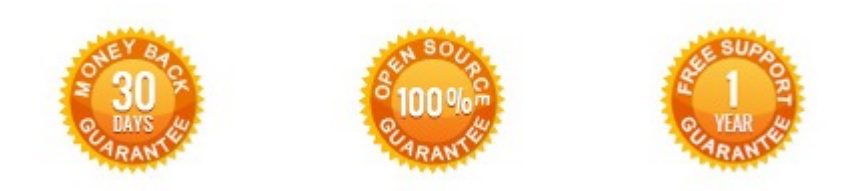

Our Office: M.Bogdanovicha 130, Minsk, Belarus

We look forward to your feedback. Comments, opinions and suggestions are largely appreciated. Read our **blog** and follow us on Facebook, Twitter, Google+ and LinkedIn to know BeIVG latest news, analytics and discount offers. See you online!

| b | BelVG blog    | http://blog.belvg.com        | 8+       | Google+ pa        | ge <u>http://gplus.to/BelVG</u> |
|---|---------------|------------------------------|----------|-------------------|---------------------------------|
| f | Facebook page | http://facebook.com/BelVGcom | Linked 🖪 | In page <u>ht</u> | tp://linkedin.com/company/belvg |
| L | Twitter page  | http://twitter.com/BelVG_com | 8        | Skype             | store.belvg                     |
| @ | E-mail        | store@belvg.com              | S.       | Phone             | US: +1 650 924 9963             |